# Preguntas Frecuentes Sobre la Activación de Cuenta

# ¿Como Activo Mi Cuenta ctcLink?

Siga estas instrucciones paspa a paso (enlace a Word y PDF) sobre como activar su cuenta ctcLink.

- 1. Vaya a https://gateway.ctcLink.us
- 2. ¿Haga Clic Usuario Por Primera Vez, "First Time User?"
- 3. Ingrese el nombre, apellido y fecha de nacimiento (MM/DD/AAAA)
- 4. Cambie área Tipo de ID de "ctcLink ID (new)" a "SID old"
- 5. Ingrese su SID (Numero Estudiantil)
- 6. Haga Clic "Submit"
- 7. Responda las 3 preguntas de seguridad
- 8. Cree una Contraseña
- 9. Haga Clic "Submit"
- 10. ¡PARE! Su nuevo ID de ctcLink está en el cuadro de mensaje. Escriba o tome una foto de su ID de ctcLink.
- 11. Haga Clic en "Ok".
- 12. Cierre el navegador (Página de Internet).
- 13. Abra el siguiente enlace https://gateway.ctcLink.us
- 14. Ingrese su ID de ctcLink y contraseña para iniciar sesión.

## ¿Como encuentro la pantalla de inicio de sesión de ctcLink?

La pantalla de inicio de sesión de ctcLink se puede ubicar buscando "ctcLink en Google o usando este enlace: <u>https://gateway.ctcLink.us</u>.

## ¿Como obtendré mi nuevo número de ID de ctcLink?

**Estudiantes Actuales/Que regresan** — Obtendrá su nuevo número de ID de ctcLink cuando active su cuenta de ctcLink (<u>ctcLink account</u>.) Haga clic en este (<u>link</u>) enlace para activar su cuenta de ctcLink. Asegúrese de anotar su nuevo número cuando lo obtenga y guárdelo en un lugar seguro.

Estudiantes Nuevos (solicitados entre 2018 a febrero 2021)—activaras tu cuenta ctcLink con tu antiguo SID. Puedes recuperarlo aquí (<u>here</u>).

**Estudiantes Nuevos (solicitados después de enero 2021)**- su número de ID de ctcLink está incluido en el correo electrónico de bienvenida que recibió de Centralia College.

**Estudiantes Antiguos** (asistieron hace más de 6 años)—comuníquese con Servicios de Inscripción en <u>admissions@centralia.edu</u> para obtener ayuda.

**Estudiantes que aplicaron, pero no asistieron**— comuníquese con Servicios de Inscripción en <u>admissions@centralia.edu</u> para obtener ayuda.

No puedo activar mi cuenta. Mensaje decía "No se pudo crear su ID de ctcLink." o "No se encontró ninguna coincidencia".

Si su mensaje dice lo siguiente:

#### No se pudo crear su ID de ctcLink

- ¿Asistió hace más de seis años?
- ¿Presento su solicitud al menos 3 años y no asistió?

Si respondió que si a cualquiera de ellos, su información no se convirtió a ctcLink. El proyecto solo convirtió información de los últimos 6 años, desde 2015. Comuníquese con Servicios de Inscripción para conocer sus próximos pasos en <u>admissions@centralia.edu</u>.

#### No se encontró ninguna coincidencia

Por favor intente lo siguiente:

- 1. Ingrese su nombre legal
- 2. Ingrese su apellido (sin guiones ni espacios)
- 3. Asegúrese de que su fecha de Nacimiento tenga este formato: 01/01/1921 (MM/DD/AAAA)
- 4. ¿El campo Tipo de ID indica "SID Old"? De lo contrario, cámbielo de ctcLink ID (new) a SID Old.
- 5. Ingrese su número de ID (student identification number) de estudiante que utilizo antes de febrero 2021.

Si aún necesita ayuda, conéctese con nosotros virtualmente en <u>https://centralia.webex.com/meet/ctcLinkSupport</u> o llámenos al 360-736-9391.

### ¿Como puedo restablecer mi contraseña? ¿Olvide mi contraseña, como inicio mi sesión?

- 1. Vaya a <u>https://gateway.ctcLink.us</u>
- 2. ¿Haga Clic en "Forgot your password?"
- 3. Ingrese su ID ctcLink.
- 4. Presione la tecla **Tab** o **Enter** en su teclado.
- 5. Se mostrarán sus preguntas de seguridad. Proporcione una respuesta para cada pregunta de seguridad.
- 6. Ingrese su nueva Contraseña.
- 7. Confirme su nueva contraseña.
- 8. Haga Clic Submit.
- 9. Una Ventana emergente confirmara que se ha restablecido su contrasena.
- 10. Haga Clic en **OK**.
- 11. Haga Clic en Close.
- 12. Una Ventana emergente confirmara que se ha restablecido su contraseña.

Si aún necesita ayuda, conéctese con nosotros virtualmente en <u>https://centralia.webex.com/meet/ctcLinkSupport</u> o llámenos al 360-736-9391.

## ¿Reemplazara el número de ID de ctcLink mis SID (también llamado "numero 910")?

Si, si anteriormente tenía un "numero 910", su número de ID de ctcLink reemplaza su antiguo SID.

## ¿Qué pasa si ya tengo un numero de ID de ctcLink de otro Colegio?

Si ya recibió un numero de ID de ctcLink de otro colegio o universidad y activo su cuenta con ellos, no necesita activar su cuenta ni recibir un nuevo número. El número de ID de ctcLink y la contraseña que ya tiene es lo que usara en Centralia College.

## ¿Puedo recuperar mi número de ID de ctcLink después de configurar mi cuenta?

Tiene tres opciones para recuperar su ID de ctcLink después de haber activado su cuenta:

- 1. **Email**: Llame al 360-623-8976 y podemos enviar se la el correo electrónico estudiantil del colegio Centralia (Centralia College Student Email)
- 2. Virtualmente: Únase con nosotros virtualmente en <u>https://centralia.webex.com/meet/ctcLinkSupport</u>. Tenga una identificación oficial lista para mostrar. Centralia College solo puede proporcionarlo virtualmente una vez que hayamos verificado su identidad.
- 3. **En Persona**: Cuando el edificio TransAlta Commons (TAC) está abierto al público, los estudiantes pueden pedirle al personal de Servicios de Inscripción su identificación ctcLink. Tenga a mano una identificación oficial del gobierno paraqué podamos verificar su identidad.